### HANDS-FREE OPERATION

#### ③ DISPLAY WINDOW

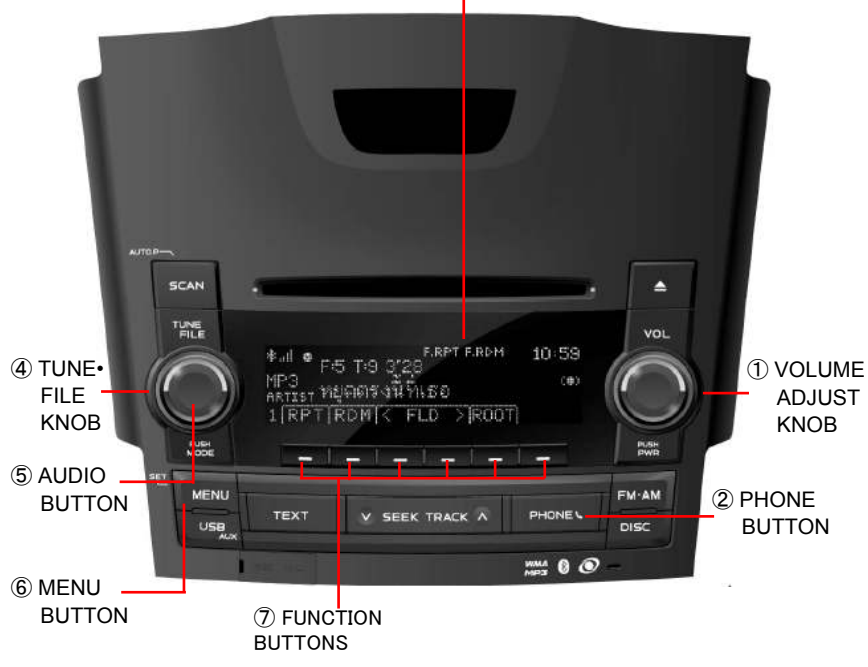

### HANDS-FREE SYSTEM

Hands-free system allows you to make or receive a call without taking your hands off the steering wheel by connecting your mobile phone. This system supports Bluetooth. Bluetooth is a wireless radio data transferring system by which you can make calls without your mobile phone being connected with a cable or placed on cable. If your mobile phone does not support Bluetooth, this system

If your mobile phone does not support Bluetooth, this system can not function.

### 

While driving, do not use a mobile phone or connect the bluetooth phone.

## ATTENTION

- Do not leave your mobile phone in the car. The temperature inside may be high and damage the phone.
- When you dispose of your car, take care to delete all personal data that are registered in your Chevrolet AUDIO system. You should delete the following Hands-free data from the system;
  - Bluetooth phone data

### NOTE

- In the following conditions, the system may not function.
- The mobile phone is turned off.
- · The current position is outside the communication area.
- The mobile phone is not connected.
- The mobile phone has a low battery.

# Bluetooth<sup>®</sup>

- The Bluetooth<sup>®</sup> word mark and logos are owned by the Bluetooth SIG, Inc. and use of such marks by General MOTORS LIMITED is under license. Other trade marks and trade names are those of their respective owners.
- Compatible Bluetooth Specifications: Bluetooth Specification Ver. 1.2
   or later
- Compatible Profiles: HFP Ver. 1.5 or later OPP Ver. 1.1 or later

### ABOUT THE DISPLAY

#### **Reception Level Indication**

The strength of the reception is indicated in the DISPLAY WINDOW (3)

| Indication | <b>∦. ∦</b> a <b>∦</b> all |
|------------|----------------------------|
| Level      | Weak 🔶 🔶 Strong            |

#### Bluetooth connection status

When a Bluetooth connection is established, " $\hfill m$  is shown in the DISPLAY WINDOW 3

### **REGISTERING A BLUETOOTH TELEPHONE SET**

Registration is required in order to use a Bluetooth telephone set. For details of the operation to be performed at the telephone set, refer to the instruction manual supplied with the telephone set.

# REGISTERING BLUETOOTH TELEPHONE SET FOR THE FIRST TIME (NO PHONES CURRENTLY REGISTERED)

- (1) Press the PHONE BUTTON (2) to display the phone menu.
- (2) Press MENU BUTTON (6), then press **BT** in the FUNCTION BUTTON (7) to display Bluetooth menu.
- (3) Press **PAIR** in the FUNCTION BUTTON ⑦ so that the main unit will start searching for other Bluetooth devices.
- (4) When "Connecting...", "Device Name: Chevrolet" and "Passkey: \_\_\_\_\_" is displayed in the DISPLAY WINDOW ③; use the mobile phone to pair with the main unit and to enter the pass key.
  - The connection method from the telephone set to the unit varies according to the specification of your telephone set. Refer to the instruction manual supplied with the telephone set

- The telephone set will be registered in the main unit automatically. When registration is completed, the message "Completed!" appear for a few seconds and "" is shown in the DISPLAY WINDOW ③ in that order.
- (5) Press the PHONE button (2) to go back to the previous mode.

### ATTENTION

You cannot register the Bluetooth telephone set while driving. Park your vehicle in a secure location and select the telephone set.

### NOTE

If "Failed" is displayed in the DISPLAY WINDOW ③ after entering the pass key, repeat the registration operation.

#### CHANGING THE PASS KEY

- (1) Press the PHONE BUTTON (2) to display the phone menu.
- (2) Press MENU BUTTON (6), then press **BT** in the FUNCTION BUTTON (7) to display Bluetooth menu.
- (3) Press **INFO** in the FUNCTION BUTTON ⑦ to display the Bluetooth information of the main unit.
- (4) Press **EDIT** in the FUNCTION BUTTON  $\overline{O}$  to change the pass key.
- (5) Turn the TUNE•FILE KNOB ④ to display the numeral of your choice in the DISPLAY WINDOW ③, then press the AUDIO BUTTON ⑤.
  - Repeat the same operation until you have entered the entire pass key.
- (6) After entering the final number of your choice, press **SAVE** in the FUNCTION BUTTON ⑦ to save the pass key you have entered.
  - The pass key number comprises of only 4 digits.
  - If you wish to change the pass key again, press **INFO** and then press **EDIT** in the FUNCTION BUTTON ⑦.
- (5) Press the PHONE button (2) to go back to the previous mode.

## ATTENTION

You cannot change the pass key while driving. Park your vehicle in a secure location and change the pass key.

### DELETING A REGISTERED TELEPHONE SET

- (1) Press the PHONE BUTTON (2) to display the phone menu.
- (2) Press MENU BUTTON (6), then press **BT** in the FUNCTION BUTTON (7) to display Bluetooth menu.
- (3) Press **CELL** in the FUNCTION BUTTON ⑦ to display the mobile phone information that is currently paired with the main unit.
- (4) Press **DEL** in the FUNCTION BUTTON (7) to delete/disconnect the currently paired mobile phone.
- (5) "Delete ok?" will appear in the DISLAY WINDOW ③ asking for confirmation, then press YES in the FUNCTION BUTTON ⑦.
  - When deletion is completed, BT mark " will disappear in the DISPLAY WINDOW (3).
- (5) Press the PHONE button 2 to go back to the previous mode.

## ATTENTION

You cannot delete the registered telephone set while driving. Park your vehicle in a secure location and delete the registered telephone set.

### MAKING A PHONE CALL

You can make a phone call using the phone book of the main unit, manually dialing from the main unit or direct from your mobile phone.

- (1) Press the PHONE BUTTON (2) to display the phone menu.
- (2) Press DIAL in the FUNCTION BUTTON (7) to input the number you wish to call.
- (3) Turn the TUNE•FILE KNOB ④ to display the numeral of your choice in the DISPLAY WINDOW ③, then press the AUDIO BUTTON ⑤.

• Repeat the same operation until you have entered the entire number.

- (4) When the name or telephone number you wish to call appears in the DISPLAY WINDOW ③, press CALL in the FUNCTION BUTTON ⑦.
- (5) When the person receives the call, use "hands-free" to talk.
  When you have finished the call, press END in the FUNCTION BUTTON (7).

### MAKING A PHONE CALL FROM A REGISTERED NUMBER

- (1) Press the PHONE BUTTON (2) to display the phone menu.
- (2) Press BOOK in the FUNCTION BUTTON ⑦ to display all phone numbers registered, then turn TUNE•FILE KNOB ④ to search and select the number you wish to call.
- (3) When the name or telephone number you wish to call appears in the DISPLAY WINDOW ③, press CALL in the FUNCTION BUTTON ⑦.
- (4) When the person receives the call, use "hands-free" to talk.
  - When you have finished the call, press **END** in the FUNCTION BUTTON  $\overline{O}$ .

### ATTENTION

Phone number is not displayed while driving. Only when the vehicle is stopped or parked, the phone number is displayed.

### **ANSWERING A PHONE CALL**

When your telephone set receives a call, the name or telephone number appears in the DISPLAY WINDOW 3

• If the incoming telephone number is not registered, the telephone number is displayed in the DISPLAY WINDOW ③.

If the incoming telephone name and number are registered, the name is displayed in the DISPLAY WINDOW ③.

If only the incoming telephone number is registered, the telephone number is displayed in the DISPLAY WINDOW ③.

# (1) Press CALL in the FUNCTION BUTTON ⑦ and talk "hands-free". • When you have finished the call, press END in the FUNCTION BUTTON ⑦.

### **REFUSING AN INCOMING CALL**

(1) Press END in the FUNCTION BUTTON ⑦ while the phone is ringing.

### **REGISTERING INFORMATION IN THE PHONE BOOK**

Telephone numbers and names can also be registered manually in the phone book. Up to 100 entries can be registered in the phone book of the main device.

# REGISTERING THE PHONE BOOK DATA OF A MOBILE PHONE IN THE PHONE BOOK OF THE MAIN DEVICE

To register the phone book data of a mobile phone registered in the main device.

(1) Press the PHONE BUTTON (2) to display the phone menu.

- (2) Press MENU BUTTON (6), then press **BT** in the FUNCTION BUTTON (7) to display Bluetooth menu.
- (3) Press **BOOK** in the FUNCTION BUTTON ⑦ to add phone book entry.
- (4) Press ADD in the FUNCTION BUTTON ⑦ so that the main device will be ready to receive the phone book entry.
- (5) When "Connecting..." and "Please send phonebook!" is displayed in the DISPLAY WINDOW ③, send the phone book data from the mobile phone to the main device via Bluetooth.
  - When the mobile phone has completed the sending, "Completed" appears for a few seconds in the DISPLAY WINDOW ③.
  - When the main device's phone book has run out of registration capacity, "Memory Full" will be displayed in the DISPLAY WINDOW ③.
- (6) Press the PHONE button (2) to go back to the previous mode.

### **ATTENTION**

You cannot register any information in the phone book while driving. Park your vehicle in secure location and then register the information.

#### DELETING THE DATA IN THE PHONE BOOK

- (1) Press the PHONE BUTTON (2) to display the phone menu.
- (2) Press MENU BUTTON (6), then press **BT** in the FUNCTION BUTTON (7) to display Bluetooth menu.

- (3) Press **BOOK** in the FUNCTION BUTTON ⑦ to display all registered phone number.
- (4) Turn the TUNE•FILE KNOB ④ to search for the phone book entry you wish to delete.
- (5) Press **DEL** in the FUNCTION BUTTON ⑦ to delete the registered phone number.
  - There is also an option for deleting all phone book entries by pressing **ADEL** in the FUNCTION BUTTON ⑦.
- (6) "Delete ok?" will appear in the DISPLAY WINDOW ③ asking for confirmation, then press YES in the FUNCTION BUTTON ⑦.
  - When there is no data in the main device's phone book, "No Entry" will appear in the DISPLAY WINDOW ③.
- (7) Press the PHONE button 2 to go back to the previous mode.

## ATTENTION

You cannot delete the phone book data while driving. Park your vehicle in a secure location and then delete the data.

# DISPLAYING THE DEVICE INFORMATION OF THE MAIN DEVICE

- (1) Press the PHONE BUTTON (2) to display the phone menu.
- (2) Press MENU BUTTON (6), then press **BT** in the FUNCTION BUTTON (7) to display Bluetooth menu.
- (3) Press **INFO** in the FUNCTION BUTTON (7) to display the Bluetooth information of the main unit.
- (4) Press the PHONE button (2) to go back to the previous mode.

## **ATTENTION**

You cannot adjust the displayed device information of the main device while driving. Park your vehicle in a secure location and then carry out the display.

### SETTING THE VOLUME

#### SETTING THE SPEECH VOLUME

(1) Turn the VOLUME ADJUST KNOB ① clockwise or anticlockwise to achieve the speech volume you consider best.
 •The volume set in the adjustment is recorded.

#### SETTING THE VOLUME OF THE RING TONE

(1)While the phone is ringing, turn the VOLUME ADJUST KNOB (1) clockwise or anticlockwise to achieve the ring tone volume you consider best.

•The volume set in the adjustment is recorded.

# NOTE

The volume and microphone gain setting for each mobile phone is different according to its specification.

Please adjust the volume by turning the VOLUME ADJUST KNOB ①.

#### FCC ID: BABFT0020A

This device complies with part 15 of the FCC Rules.

- Operation is subject to the following two conditions: (1) This device may not cause harmful interference, and
- (2) this device must accept any interference received, including interference that may cause undesired operation.

## WARNING

Changes or modifications not expressly approved by the party responsible for compliance could void the user's authority to operate the equipment.

# CAUTION

Radio Frequency Radiation Exposure This equipment complies with FCC radiation exposure limits set forth for uncontrolled equipment and meets the FCC radio frequency (RF) Exposure Guidelines in Supplement C to OET65. This equipment has very low levels of RF energy that it deemed to comply without maximum permissive exposure evaluation (MPE). But it is desirable that it should be installed and operated with at least 20cm and more between the radiator and person's body (excluding extremities: hands, writsts, feet and ankles). This transmitter must not be co-located or operated in conjunction with any other antenna or transmitter.